## ファームバンキングサービスの振込手数料変更手順

平素よりファームバンキングサービス(以下「ファームバンキング」)をご利用頂き有難 うございます。

当金庫では、2021年10月1日(金)から振込手数料を変更いたします。

つきましては、下記操作手順により、お客様がファームバンキングをご利用いただいてお りますパソコンに登録されている振込手数料の変更操作を行っていただきますよう、お願い いたします。

なお、実際にお客様からいただく振込手数料は、振込指定日を基準に算出しますので、振 込指定日が9月30日までの振込処理終了後に変更操作を行ってください。

振込手数料を別に設定されているお客様につきましては、手数料の額をお取引店にお問い 合わせの上、変更操作をお願いします。

変更操作でご不明な点がありましたら、取引店にお問い合わせください。

| ○10月1日から | のファームバンキン | ・グによる振込手数料 | (消費税込み) |
|----------|-----------|------------|---------|
|----------|-----------|------------|---------|

|             | 振込金額  | 同店 | 城南の本支店 | 他金融機関 |
|-------------|-------|----|--------|-------|
| X X 1. X 28 | 3万円未満 | 無料 | 110円   | 264円  |
| ファームバンキング   | 3万円以上 | 無料 | 220円   | 440円  |

○操作手順

1. ファームバンキングソフトを起動する

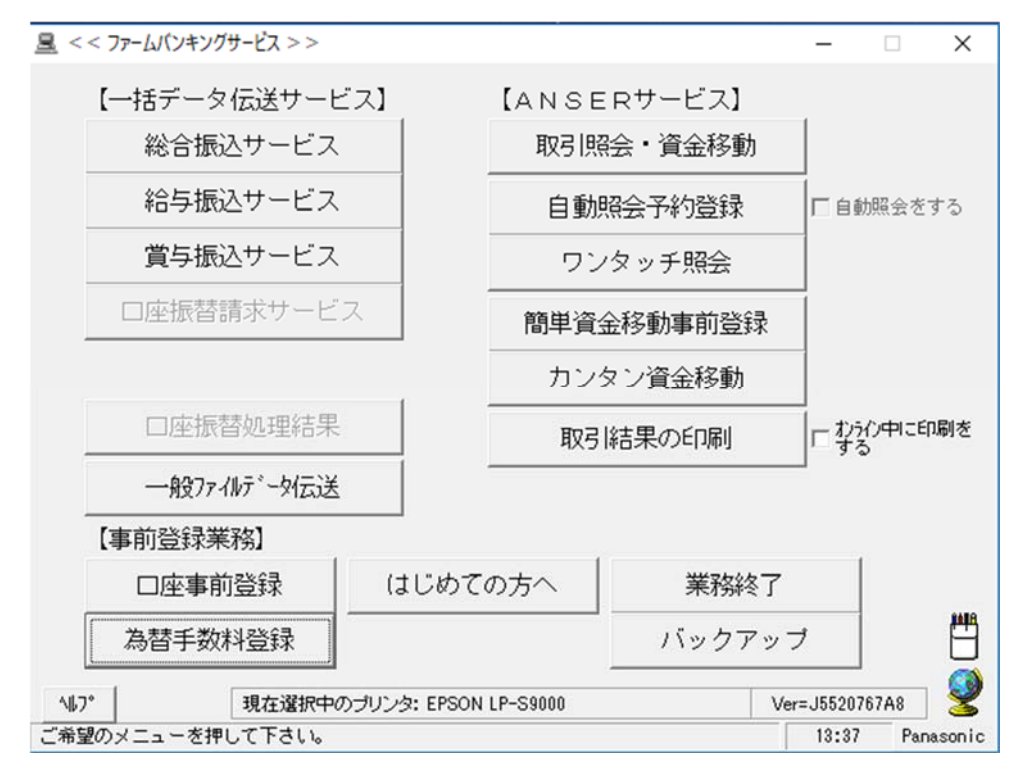

2.「為替手数料登録」を選択する

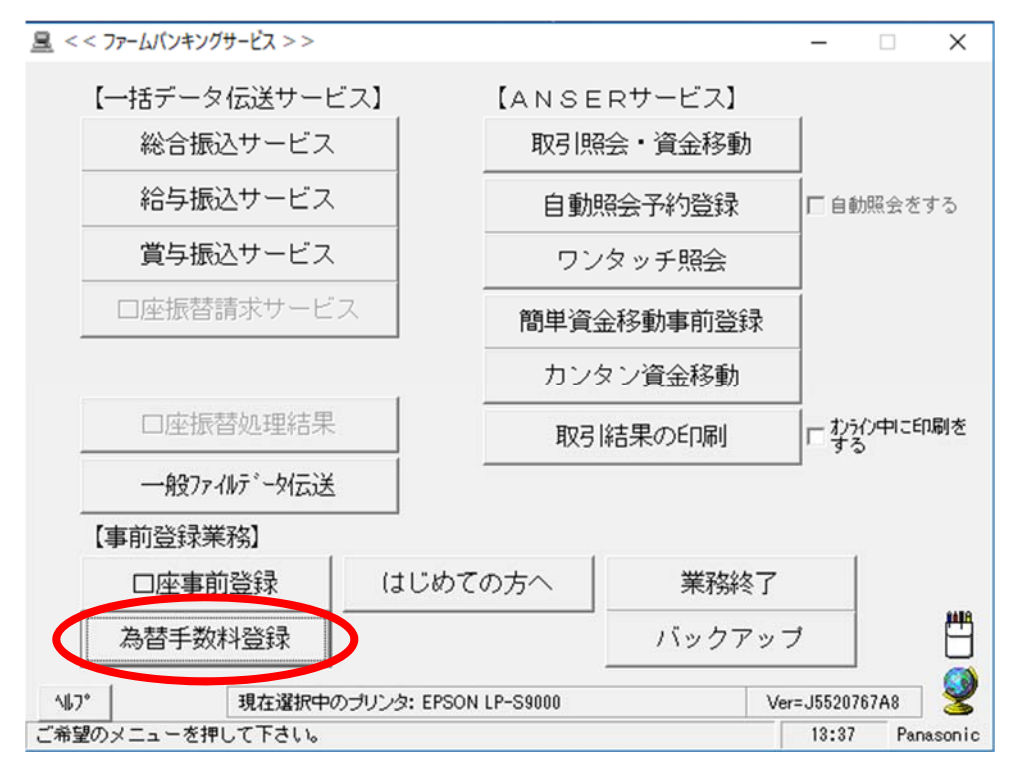

| 計算方法     |        | ]<br> | . <u> </u> | ···· |    |     | •   |
|----------|--------|-------|------------|------|----|-----|-----|
| 最低支払金額   |        | 円     |            | 円    |    | 円   |     |
| 基準の振込金額  |        | 電信    |            |      | 文書 |     |     |
| (以上) ~   | (未満)   | 同店    | 同行         | 他行   | 同店 | 同行  | 他行  |
| 0~       | 30,000 | 0     | 110        | 330  | 0  | 110 | 330 |
| 30,000 ~ |        | 0     | 220        | 550  | 0  | 220 | 550 |
| $\sim [$ |        |       |            |      |    |     |     |
| $\sim [$ |        |       |            |      |    |     |     |
| $\sim [$ |        |       |            |      |    |     |     |
| ~ [      |        |       |            |      |    |     |     |
| ~        |        |       |            |      |    |     |     |
|          |        | ,     |            |      | ,  |     |     |

4. 振込手数料の金額を下記のとおり変更する

| 基準の振送 | 入金額        |        | 電信—— |     |     | -文書 |     |     |
|-------|------------|--------|------|-----|-----|-----|-----|-----|
| (以上)  | $\sim$     | (未満)   | 同店   | 同行  | 他行  | 同店  | 同行  | 他行  |
|       | $0 \sim [$ | 30,000 | 0    | 110 | 264 | 0   | 110 | 264 |
| 30,00 | )0~[       |        | 0    | 220 | 440 | 0   | 220 | 440 |
|       | ~[         |        |      |     |     |     |     |     |
|       | $\sim$     |        |      |     |     |     |     |     |

5.「入力終了」をクリックする

| 銀行コード<br>計算方法 | 1344 <u>…</u><br>据置 | ]  | •   |      |     | •   |   |     | •   |
|---------------|---------------------|----|-----|------|-----|-----|---|-----|-----|
| 最低支払金額        |                     | Έ  | Γ   |      | 円   |     |   | 円   |     |
| 準の振込金額        |                     | 電信 |     |      |     | -文書 |   |     |     |
| (以上) ~        | (未満)                | 同店 | 同行  | i ft | 地行  | 同店  | ſ | 司行  | 他行  |
| 0~            | 30,000              | 1  | 0 1 | 10   | 264 |     | 0 | 110 | 264 |
| 30,000~       |                     | (  | 0 2 | 20   | 440 |     | 0 | 220 | 440 |
| $\sim \lceil$ |                     |    |     |      |     |     |   |     |     |
| $\sim [$      |                     |    |     |      |     |     |   |     |     |
| $\sim [$      |                     |    |     |      |     |     |   |     |     |
| $\sim [$      |                     |    |     |      |     |     |   |     |     |
| $\sim$        |                     |    |     |      |     |     |   |     |     |

6. プリントの選択画面が表示されるので、必要に応じて印刷してください

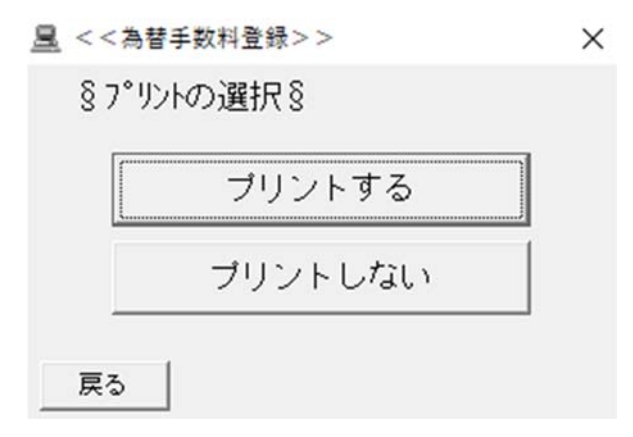

7. 以上で操作は終了です